# A Quick Reference Guide

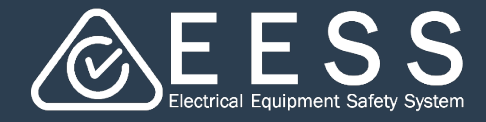

**Guide for consultants** 

### Creating an account as consultant

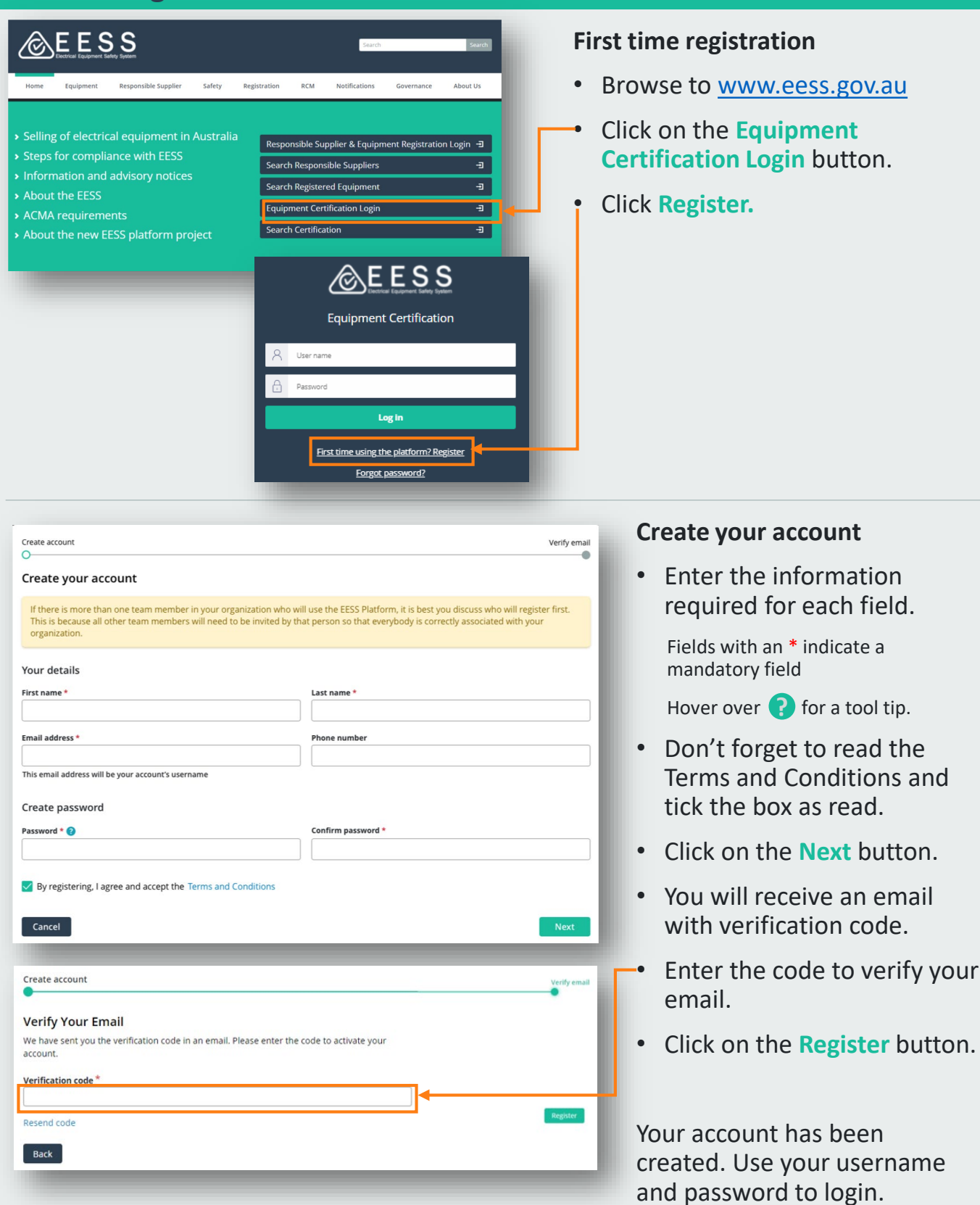

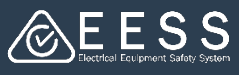

| EESS Platform                                                                                                    | Set up your business                                                                                                    |
|----------------------------------------------------------------------------------------------------|----------------------------------------------------------------------------------------------------|
| Welcome!<br>Before applying for certifications, complete your setup below.<br>Set up as an applicant or Set up as a consultant                                                                          | <ul> <li><u>Must</u> select the button Set up as a consultant</li> </ul>                                                                                                    |
| Create Resolve Resolution                                                                                                    | Enter your company information                                                                                                    |
| ContactPerson     Business information                                                                                                    | <ul> <li>Enter your contact telephone<br/>number</li> </ul>                                                                                                    |
| • <u>·</u>                                                                                                    | Click on the <b>Continue</b> button                                                                                                    |
| In order to set you up as a certification consultant, first we need your phone number.  Country code Phone number                                                                                       | <ul> <li>Enter your ABN or search for it to<br/>populate your business details</li> </ul>                                                                                                    |
| Cancel Save Continue                                                                                                    | or                                                                                                    |
|                                                                                                    | Enter the details manually                                                                                                    |
| Create Resolve Resolution                                                                                                    | • When complete, click on the Create button                                                                                                    |
| Contact person Business Information He business you enter here is the organisation you operate on behalf of. ABN/NZBN Clear Business name* Trading name* Business email address* Country Code * Phone * |                                                                                                    |
| Business Address Country* Select Address Enter a location Address line 1* Address line 2                                                                                                    | Now your company has been set up as<br>Consultant.<br>You must be invited first by the<br>'Applicant' as their 'Consultant' before<br>you can complete an application on<br>their behalf. Please refer to item <u>'2</u> |
| Enter address manually Back Save Create                                                                                                    | <u>Applicant inviting a consultant'</u> of this guide.                                                                                                    |

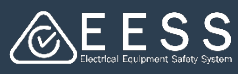

### **2** Applicant inviting a Consultant (Advise this action to the Applicant)

#### **To invite a Consultancy Business**

Both Applicants and Consultants need to register first on the database. The applicant then logs in and invites the consultant

**Note:** A member of the staff of the Applicant company who is in a position that has, or has been delegated, responsibility for electrical safety and/or regulatory compliance must create, or already have created, the Applicant account before 'Applicant inviting a Consultant' can occur. An Applicant account is not to be set up by a Consultant

## Your profile has been set up!

Now you can invite your colleagues to work together on the platform and retrieve your existing certifications.

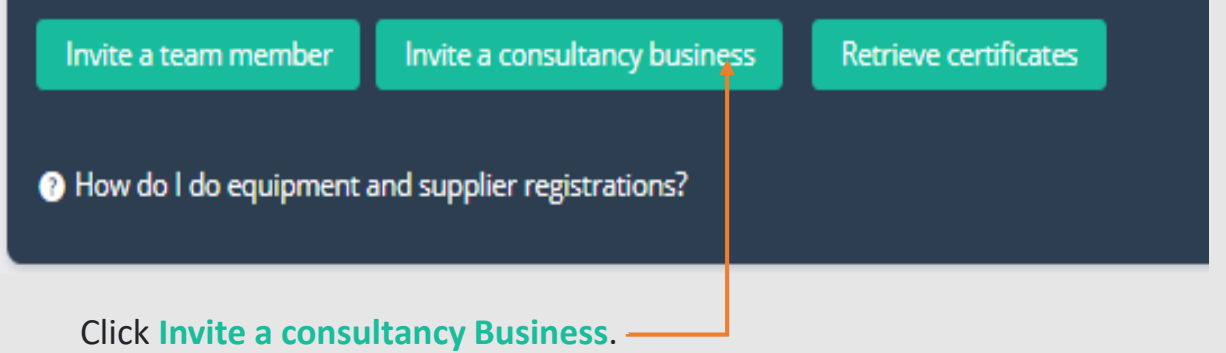

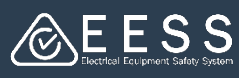

| n invitation will be sent to th | ation".<br>ne consultancy business you want to | o join the team.    |
|---------------------------------|------------------------------------------------|---------------------|
| usiness Consultancies           |                                                |                     |
| FE                              |                                                |                     |
| FE Consult01                    | FE Consult New01                               |                     |
| Energy Sa <b>fe</b> Victoria    | Dave's Consult                                 |                     |
| elect Permission ⑦              |                                                |                     |
| Full                            |                                                |                     |
| Limited                         |                                                |                     |
|                                 |                                                |                     |
| Cancol                          |                                                | Savo Sand invitatio |

- Select either 'full' or 'limited' permission.

**FULL** - initiate and manage new certification applications, renewals, modifications, and transfers on behalf of the Applicant Company

**LIMITED** - can only work on those new certification applications, renewals, modifications, and transfers allocated to them by the Applicant Company

- Click on the **Send invitation** button.
- The Consultancy Business will receive an email to accept or reject the invitation.

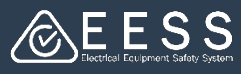

# B Making an application for certification

### Application by Consultant with full permission:

A **full consultant** should have accepted the invitation from the Applicant to be their full consultant.

A **full consultant** can now initiate and manage new certification applications, renewals, modifications, and transfers on behalf of the Applicant Company.

- New application: Consultant can initiate a new application directly.
- Modification and Renewal Application: Applicant should have retrieved the certificate from the old database in order to complete a modification or renewal of existing certificate. Refer to '<u>A Quick Reference Guide – Managing Certifications: 3</u> <u>Retrieving certificates from current</u>".

Only an Applicant, the Certificate holder, can retrieve certificates from the old database.

• **Transfer**: 'Transferee', the Company whom the certificates are to be transferred, should have created an account on the database.

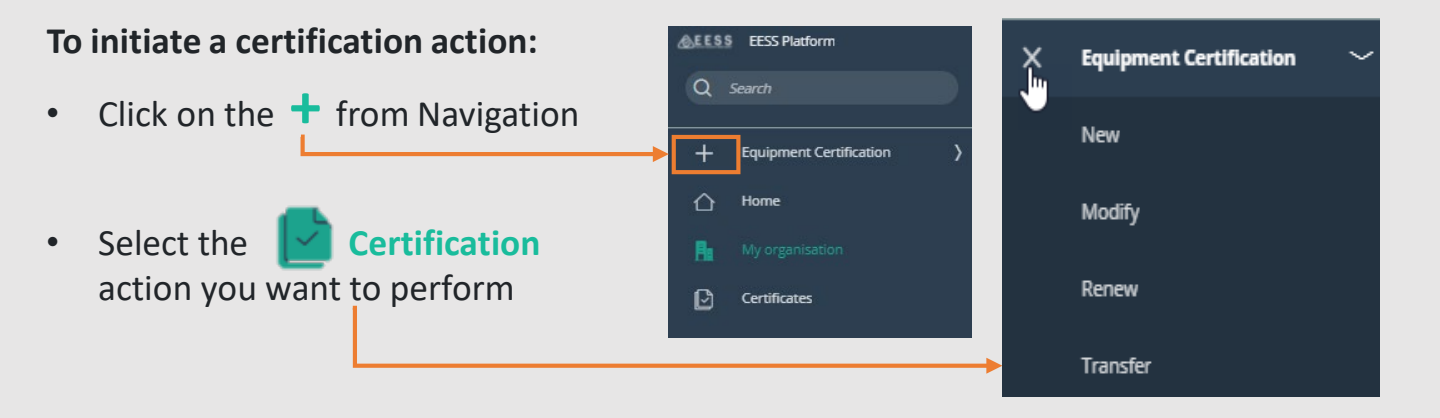

### Application by Consultant with limited permission:

A **Limited Consultant** should have accepted the invitation of the Applicant to be their Limited Consultant.

A **Limited Consultant**, can only work on new certification applications, renewals, modifications, and transfers allocated to them by the Applicant. The Applicant is initiating the application and will assign the certificate case to a Limited Consultant. Refer to <u>'4 Applicant to assign case to limited consultant'</u>.

The Limited Consultant will receive an email to accept or reject the certificate case.

#### To accept/reject an assigned certificate case:

- Go to 'My Applications' and select the case by clicking on the Case ID.

|                                                 | incontrol of the tupp        | lications             |                 |                    |                |           |            |                 |
|-------------------------------------------------|------------------------------|-----------------------|-----------------|--------------------|----------------|-----------|------------|-----------------|
| Q Search                                        |                              |                       |                 |                    | 🚍 Group        | ø Fields  | ÷ Density  | C' Refre        |
| Case ID                                         | Application<br>date          | Applicant<br>business | Equipment       | Equipment<br>class | Assigned<br>To | Certifier | Status     | Assignm<br>step |
| NEW-66006 <                                     | 4                            |                       | Air conditioner | Level2             | Franz Evan     |           | Pending- C | Accept or       |
| FE Accept or r                                  | or reject consultant request | nt request            | click 'Subm     | .it'               | Go             |           |            |                 |
| Tick 'Acce                                      | pt' or 'Dec                  | inc and               |                 |                    |                |           |            |                 |
| Tick 'Acce                                      | ept' or 'Dec                 |                       |                 |                    |                |           |            |                 |
| Tick 'Acce<br>Your resp                         | ept' or 'Dec<br>onse         |                       |                 |                    |                |           |            |                 |
| Tick 'Acce<br>Your response *                   | ept' or 'Dec<br>onse         |                       | Dadia           |                    |                |           |            |                 |
| Tick 'Acce<br>Your resp<br>Response *<br>Accept | ept' or 'Dec<br>onse         |                       | Decline         | e                  |                |           |            |                 |

- Continue working with the application if accepted.

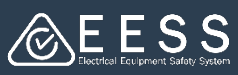

# Applicant to assign case to a Limited Consultant vise this action to the applicant)

- Applicant to initiate the application
  - Click on the 🕇 from **Equipment Certification** Navigation Equipment Certification Ľ New Select the Certification 晶 My organisation action you want to perform Modify Ð Certificates Renew Transfer
  - Once an application is created, Applicant is to send to the Limited Consultant

| - | Open the application                 | n created. | ſ                                          | New-66006                                                                                                    | ☆    |
|---|--------------------------------------|------------|--------------------------------------------|----------------------------------------------------------------------------------------------------|------|
| - | Click on Actions —                   |            | _                                          | New                                                                                                    |      |
| - | Select the Send to lin<br>consultant | nited      | Sta<br>Ap<br>Co<br>Ap<br>Exi<br>Equ<br>Equ | Access Token Actions  Refresh Equipment Details Re-assign case App01 Send to limited consultan Withdraw/Cancel Tags Notifications History Bookmark to recents on- tiammaple or low | ited |
|   |                                      |            |                                            | flammable refrigerant                                                                                                    |      |

• To 'Send to limited consultant', type the limited consultant business name and select from the options.

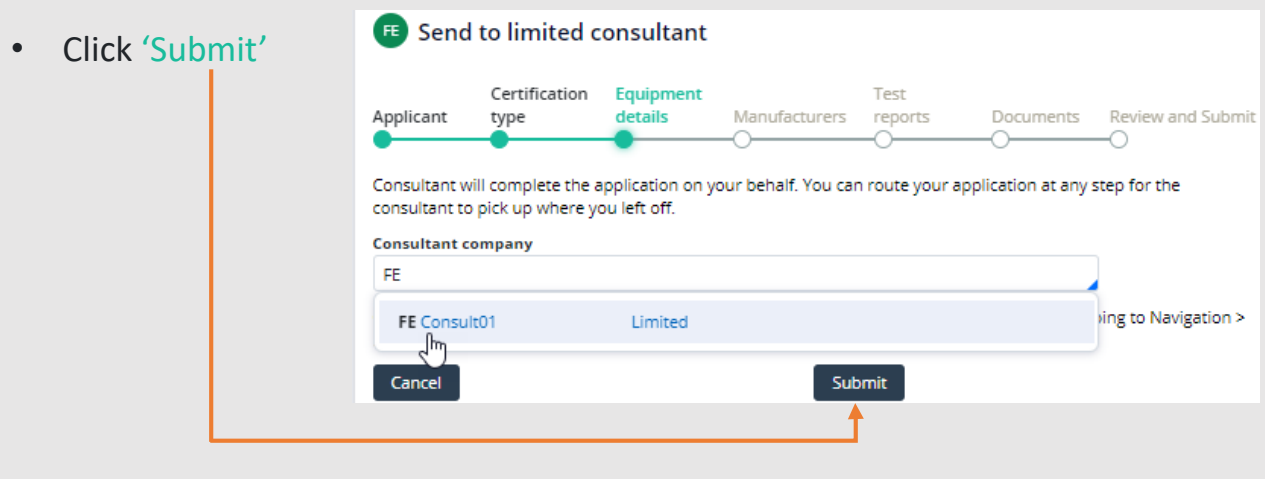

**Contact Certification**